| October 31, 2006 SET EXCEL MACRO SECURITY TO MEDIUM (TOOLS > MACRO > SECURITY)<br>INSTRUCTIONS:                                                                                                    | Standard Detail Drawing Spreadsheet             |
|----------------------------------------------------------------------------------------------------|-------------------------------------------------|
| <ol> <li>Save a copy of this spreadsheet in the project folder. Name it 0000000_sdd.xls (where 00000000 is the properties of the project id into cell f15 (red text).</li> <li>Place an "x" in the yellow box next to the SDDs needed in the plan.</li> <li>Optional: use the "+" and "-" buttons in the left margin to expand or collapse the sections.</li> <li>For hardcopy plan: press "Text File" to create the text file (.txt) to include in a hardcopy plansheet.</li> <li>For eplan: use "save as" to save your copy of this file. Submit the completed file with the eplan.</li> </ol> | ject id).<br>Direct questions to:               |
|                                                                                                    | FOR DTSD / BPD USE - Latest PSE with SDD Change |

## PROJECT ID: 8357-01-72

| _   |   | SDD       | Description                                                     | Use with PSEs & Later |
|-----|---|-----------|-----------------------------------------------------------------|-----------------------|
| PDF | Х | 08E08-03  | TYPICAL INSTALLATIONS OF EROSION BALES / TEMPORARY DITCH CHECKS | Oct-02                |
| PDF | Х | 08E09-06  | SILT FENCE                                                      | Aug-05                |
| PDF | Х | 08F01-11  | APRON ENDWALLS FOR CULVERT PIPE                                 | Apr-01                |
| PDF | Х | 15A03-02A | FLEXIBLE MARKER POST FOR CULVERT END                            | Apr-01                |
| PDF | Х | 15A03-02B | FLEXIBLE MARKER POST FOR CULVERT END                            | Apr-01                |
| PDF | Х | 15C05-03  | TRAFFIC CONTROL, ADVANCE WARNING SIGNS 40 M.P.H. OR LESS        | Feb-16                |
| PDF | Х | 15C08-17A | LONGITUDINAL MARKING (MAINLINE)                                 | Feb-17                |
| PDF | Х | 15C12-05  | TRAFFIC CONTROL FOR LANE CLOSURE WITH FLAGGING OPERATION        | May-17                |
| PDF | Х | 15C19-04A | MOVING PAVEMENT MARKING OPERATION TWO-LANE TWO-WAY ROADWAY      | Nov-16                |